1/1

## Choisir l'image WAB Suite depuis la place de marché (marketplace)

- 1. S'authentifier sur le portail Microsoft Azure.
- 2. Faire une rechercher sur le mot Wallix puis choisir Wallix Bastion
- 1. Choisir la dernière version et cliquez sur le bouton **Créer** :

## Création de la VM Wallix Bastion

- choisir :
  - l'abonnement Azure pour les étudiants
  - créez une groupe de ressources appelé Wallix
  - nom de la VM : Bastion1
  - région : Europe de l'ouest
  - o option de disponibilité : aucune redondance d'infrastructure requise
  - type de sécurité : Standard
  - Image : WALLIX Bastion 10.0 x64 1re génération
  - Taille : StandardB2s 2 processeur 4Gio de RAM
    - \* Authentification : mot de passe \* nom d'utilisateur : adminbastion \* mot de passe : BTSSio12345\* Laisser les autres paramètres par défaut et cliquez sur le bouton **Vérifier + créer** ===== Création d'un réseau virtuel =====

From:

/ - Les cours du BTS SIO

Permanent link: /doku.php/reseau/pam/wallix/azurewallixcreation

Last update: 2024/04/11 15:51

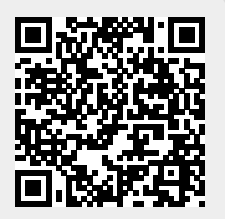